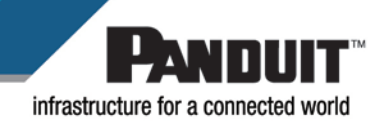

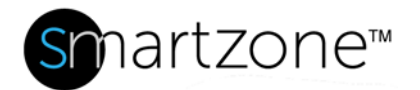

## WORK INSTRUCTION

|                 | How to Make a Reverse Rack in SmartZone              |
|-----------------|------------------------------------------------------|
| Applies to:     | SmartZone Software                                   |
| Objective:      | Create a rack with RUs numbering from top to bottom. |
| Pre-Requisites: | SmartZone 5.1.0 and later                            |

## Performing the Procedure

| Step | Instruction                                                                                                    | Graphic                                                                                                    |
|------|----------------------------------------------------------------------------------------------------|----------------------------------------------------------------------------------------------------|
| 1    | Find the desired<br>rack size in the<br><b>Device Catalog</b> .<br>In this example,<br><b>42u Generic</b><br><b>Rack</b> is used. | Protect Zone     Protect Zone           Protect Zone |

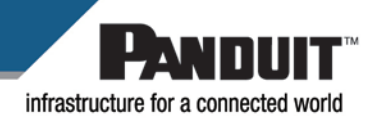

|   |                                | Smartzone" Infrastructure Events 😰 Dashboards Reports Tasks Admin               |
|---|--------------------------------|---------------------------------------------------------------------------------|
|   |                                | Locations Worldwide Folsom (4, 1) 48u rack 1                                    |
|   |                                | Asset Types Tree 42u Generic Rack                                               |
|   |                                | TreeNodes/Rack_24x24.svg                                                        |
|   |                                | 34u Generic Rack                                                                |
|   |                                | 35u Generic Rack                                                                |
|   |                                | 37u Generic Rack                                                                |
|   |                                | 380 Generic Rack                                                                |
|   | Highlight the                  | 40u Generic Rack                                                                |
| 2 | rack, right-click,             | 41u Generic Rack                                                                |
| 2 | and select                     | 42u R2P79 - 6.5 Fo                                                              |
|   | Clone.                         | 43u Generic Rack Add to Preferred List                                          |
|   |                                | 440 Generic Kack                                                                |
|   |                                | 45u CMR19X84 - NFR84 - 7                                                        |
|   |                                | <ul> <li>45u CMR19X84 - Standard</li> <li>45u CMR19X84NU - Standa</li> </ul>    |
|   |                                | 45u CMR19X845 - Steel St.                                                       |
|   |                                | <ul> <li>4Su CMR23X84 - 23" Stand</li> <li>4Su CMR23X84 - Standard</li> </ul>   |
|   |                                | 45u CMR4X84 - CMR4P84 -                                                         |
|   |                                | 45u Generic Rack     45u Generic Rack      0                                    |
|   |                                | A Su Generic Back Rottam-1                                                      |
|   |                                | SmartZONC <sup>®</sup> 🛉 Infrastructure Events 😰 Dashboards Reports Tasks Admin |
|   |                                | Lacations Worklinde Folsom (4, 1) 48u rack 1                                    |
|   |                                | Asset Types Tree 42u Generic Rack - Copy                                        |
|   |                                | Szu R4P3656 - 36" Deep 4 E TreeNodes/Rack_24x24.svg                             |
|   |                                | 520 R4P36CN96 - 36" Deej                                                        |
|   | Find the cloned                | ■ 520 RH+1CH + 12 OPEN = 3<br>■ 520 RH+2CH96 - 42" Deet =                       |
|   | rack in the                    | 520 R4P96 - 30° Deep 4 P1<br>520 R4PCN96 - 30° Deep 4                           |
|   | The cloned rack                | \$ 53u Generic Rack                                                             |
|   | will usually<br>appear at the  | Słu Generic Rack                                                                |
| 3 |                                | 560 Generic Rack                                                                |
|   | bottom of the                  | S7u Generic Rack                                                                |
|   | rack category. It              | 599 Generic Rack                                                                |
|   | will have -Copy                | * 60u Generic Rack                                                              |
|   | attached to the original name. |                                                                                 |
|   |                                | 42u Generic Rack - Copy Cabinet                                                 |
|   |                                | Cable Organizer  Sheff                                                          |
|   |                                | Spacer                                                                          |
|   |                                | Zone Enclosure                                                                  |
|   |                                | Cannection     AzRU.png                                                         |
|   | Select the cloned              | Close file                                                                      |
|   | rack on the left               |                                                                                 |
|   | and look to the                |                                                                                 |
| 4 | right-hand side                |                                                                                 |
|   | for the General                |                                                                                 |
|   | tab.                           |                                                                                 |

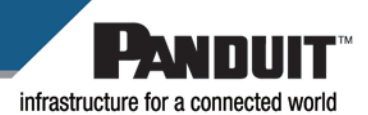

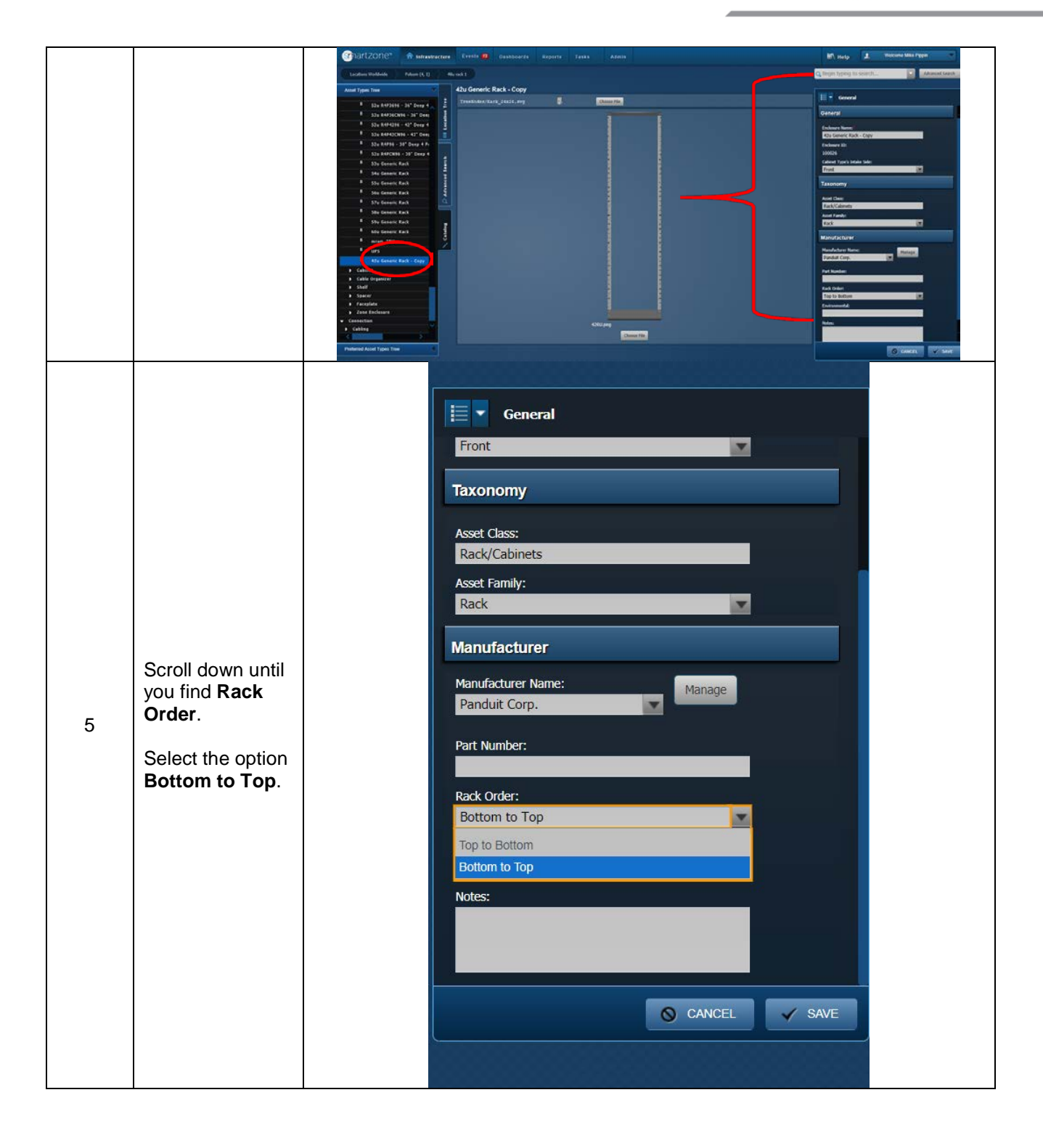

Infrastructure for a connected world

| 6 | Change the rack<br>name if desired.<br>I.e. "42u Generic<br>Rack—Reverse"<br>Press <b>Save</b> .                                                             | General Constant Enclosure Name: 42tg Generic Rack - Reverse Enclosure ID: 10001 Cabinet Type's Intake Side: Front  Taxonomy Asset Class: Rack/Cabinets Asset Family: Rack  Manufacturer Manufacturer Manufacturer Manufacturer Manufacturer Manufacture Panduit Corp. Part Number: Rack Order: Bottom to Top CANCEL SAVE                                                                                                    |
|---|----------------------------------------------------------------------------------------------------|----------------------------------------------------------------------------------------------------|
| 7 | Replace the<br>default rack<br>image with the<br><b>Reverse Rack</b><br>image.<br>Select <b>Choose</b><br><b>File</b> at the<br>bottom of the<br>rack image. | Signed REZORIC*     Intrastructure     Loutions Windowd     Soun RAPPOSCONA     Soun RAPPOSCONA     Soun RAPPOSCON |

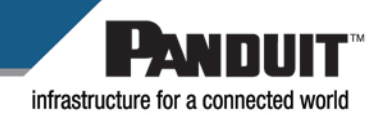

| 8  | All available rack<br>images will<br>display.                                                                                          |                                                                                                    |
|----|----------------------------------------------------------------------------------------------------|----------------------------------------------------------------------------------------------------|
| 9  | Type <b>Reverse</b><br>into the search<br>box to limit the<br>rack images to<br>the ones<br>appropriate for<br>reverse order<br>racks. | Image Browser     Reverse       Search:     Reverse       Name     Size       48RU_Reverse.png     287k       8037.0 x 1824.0     2016-12-14 01:23:46       Red/Cabinet/48RU_Rever                                                                                                    |
| 10 | Choose the<br><b>42RU_Reverse</b><br>image and select<br><b>Save</b> in the<br>lower right-hand<br>corner.                             | Imperiment         Imperiment         Imperim |

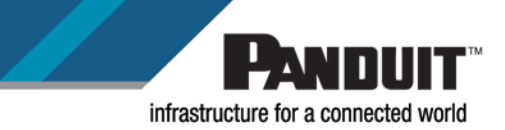

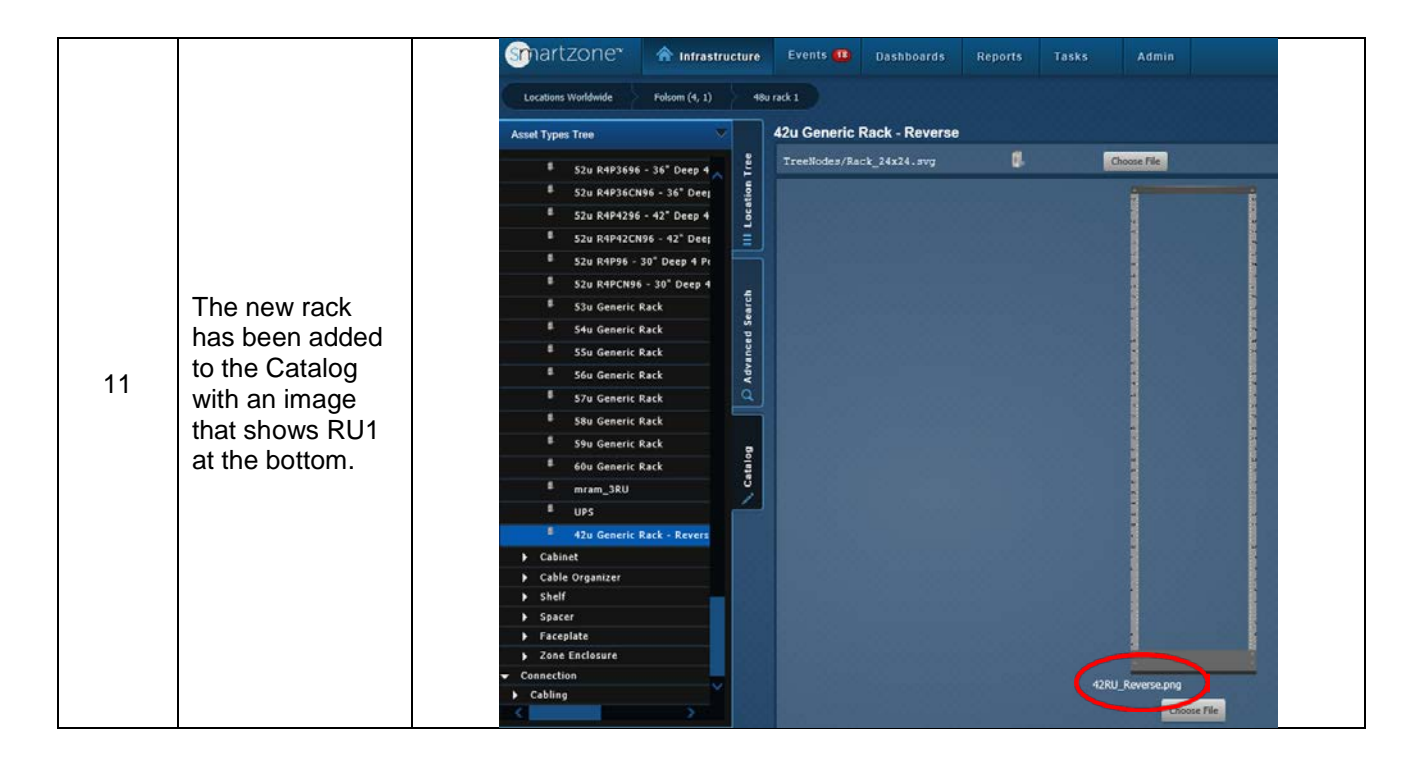

## End State

A with reverse numbering has been added to the Catalog.

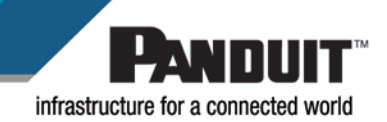